## How to Edit Items in PPM Time Sheets

Prerequisite: Before you follow this instruction, make sure you have already followed and completed "How to Categorize Your Time" and "How to Create a Time Sheet in PPM" steps.

The My Items list contains items that you create and maintain for your convenience on the My Items tab.

| ems will remain in this list unt  | I you remove them.                                                                     | Add to 'My Items' 🕶                                                           |  |  |  |  |  |
|-----------------------------------|----------------------------------------------------------------------------------------|-------------------------------------------------------------------------------|--|--|--|--|--|
| Item                              | Description                                                                            |                                                                               |  |  |  |  |  |
| Task: Project Management          | Enterprise Systems Managed W<br>Services > Portfolio and Project<br>Project Management | /ork FY2021 (#92492) > IT Professional<br>Management > Project Management >   |  |  |  |  |  |
| Task: Admin                       | Enterprise Systems Overhead F                                                          | Enterprise Systems Overhead FY2021 (#92523) > Admin                           |  |  |  |  |  |
| Task: Leave                       | Enterprise Systems Overhead F                                                          | Enterprise Systems Overhead FY2021 (#92523) > Leave                           |  |  |  |  |  |
| Task: Professional<br>Development | Enterprise Systems Overhead F<br>Development                                           | Enterprise Systems Overhead FY2021 (#92523) > Professional<br>Development     |  |  |  |  |  |
| Task: Project Management          | Enterprise Systems Run FY202<br>Portfolio and Project Manageme<br>Management           | 1 (#92524) > IT Professional Services ><br>ent > Project Management > Project |  |  |  |  |  |
|                                   |                                                                                        |                                                                               |  |  |  |  |  |
|                                   |                                                                                        |                                                                               |  |  |  |  |  |

At the start of each fiscal year (July 1), all PPM users who submit time sheets must switch their **Discovery and Innovation, Managed Work, Overhead, and Run** tasks to the new fiscal year. This involves removing the previous fiscal year tasks from the **My Items or Suggested Items list** (as shown above) and replacing them with the new fiscal year tasks. You will first add tasks from **My Items** list to a new time sheet. Here's how.

1. Log into PPM at <u>https://ppm.erp.ufl.edu/</u> with your GatorLink username and password. If you experience any login issues, please contact <u>PPMSupport@ad.ufl.edu</u>.

 Once you login successfully, open or create a time sheet by selecting Add Items > Add from My Items/Suggested Items.

| PPM (                                                                        | ashboard 🗸           | OPEN 🗸            | SEARCH 🗸         | CREATE ~          | MY LINKS $\sim$ | HISTORY ~     | *           | ۹ |  | 0    |
|------------------------------------------------------------------------------|----------------------|-------------------|------------------|-------------------|-----------------|---------------|-------------|---|--|------|
| Dashboard - Y                                                                | ′our Name > Create T | ⊺ime Sheet > Dasl | hboard - Your Na | ame > Edit Time S | Sheet           |               |             |   |  |      |
| Sha Liu - Time Sheet for 2/22/21 - 2/28/21 (Unsubmitted)                     |                      |                   |                  |                   |                 |               |             |   |  | More |
| Resource:                                                                    | Sha Liu              | Time Perio        | od:              | 2/22/21 to 2/28/  | 21              | Time Sheet #: | 1           |   |  |      |
| *Description                                                                 | Sha Liu - 2/22/21    | - 2/28/21         |                  |                   |                 | Status:       | Unsubmitted |   |  |      |
| Add Items  Approvals/Transaction Details Add from My Items / Suggested Items |                      |                   |                  |                   |                 |               |             |   |  |      |
| Add Task                                                                     |                      | iours)            |                  |                   |                 |               |             |   |  |      |
| Time B                                                                       | reakdown             | Other Actuals     |                  |                   |                 |               |             |   |  |      |

3. Click Add to 'My Items' > Add Task to add tasks to My Items list.

| d Items to Time S       | heet                        |                     |
|-------------------------|-----------------------------|---------------------|
| My Items                | Suggested Items             |                     |
| ems will remain in this | list until you remove them. | Add to 'My Items' 🕶 |
| em Name or Descript     | ion contains:               | Add Task            |
| Items found.            |                             |                     |

4. We can start to add Overhead tasks as an example. Enter "overhead" in the Project (Name or Number) field, then use the TAB key on your keyboard or use your mouse to click on the project selector icon to the right of the field. This will search/select the project.

|                          |                             |                            | ×                                         |
|--------------------------|-----------------------------|----------------------------|-------------------------------------------|
| Add Tasks to 'My Ite     | ems'                        |                            |                                           |
| Task Filters             |                             |                            |                                           |
| Task Name Contains       | <u>Å:</u>                   | *Project (Name or Number): | overhead                                  |
| Task Type:               | Tasks and Summary Tasks 🗸 🗸 | Project Assigned Resource: | <u></u>                                   |
| Task Status:             |                             |                            |                                           |
| Scheduled Start From:    | <u></u>                     | Scheduled Start To:        | <b>1</b>                                  |
| Scheduled Finish From:   |                             | Scheduled Finish To:       | Le la la la la la la la la la la la la la |
| General Filters          |                             |                            |                                           |
| Modified in Last x Days: |                             | Created in Last x Days:    |                                           |
| Include Closed?          | ⊖Yes <b>⊙</b> No            |                            |                                           |
|                          |                             |                            |                                           |
|                          |                             |                            |                                           |
|                          |                             |                            | Search Cancel                             |

5. Each unit has their own Enterprise Projects so select the Project of **Your Org Unit (Research Computing, ICT, etc.)**. Notice the Enterprise Project names in this example end with FY2021.

| Click a value to se                                   | ect                                                                                       | ×                      |
|-------------------------------------------------------|-------------------------------------------------------------------------------------------|------------------------|
| Project (Name o<br>Project Manager<br>Include Complet | r Number) contains: overhead r (Full Name) contains:  te and Cancelled Projects? Oyes  No | Find                   |
| Project V                                             | Project Name                                                                              | Manager Name           |
| 92535                                                 | Research Computing Overhead FY2021                                                        | Emily Pfeffer, Sha Liu |
| 92531                                                 | Information Security Overhead FY2021                                                      | Emily Pfeffer, Sha Liu |
| 92527                                                 | ICT Overhead FY2021                                                                       | Emily Pfeffer, Sha Liu |
| 92523                                                 | Enterprise Systems Overhead FY2021                                                        | Emily Pfeffer, Sha Liu |
| 92489                                                 | CIO Overhead FY2021                                                                       | Emily Pfeffer, Sha Liu |
| 92487                                                 | Business Center Overhead FY2021                                                           | Emily Pfeffer, Sha Liu |
| 92484                                                 | Academic Technology Overhead FY2021                                                       | Emily Pfeffer, Sha Liu |
|                                                       |                                                                                           | -                      |
|                                                       | Page: < 1 > Showing 1-7 of                                                                | 7                      |

## 6. Click Search

|                          |                           |                            | ×              |
|--------------------------|---------------------------|----------------------------|----------------|
| Add Tasks to 'My Ite     | ems'                      |                            |                |
| Task Filters             |                           |                            |                |
| Task Name Contains       | (Å)                       | *Project (Name or Number): | Project Number |
| Task Type:               | Tasks and Summary Tasks 🗸 | Project Assigned Resource: | <b>3</b>       |
| Task Status:             |                           |                            |                |
| Scheduled Start From:    |                           | Scheduled Start To:        | 😰              |
| Scheduled Finish From:   | E E                       | Scheduled Finish To:       | 19             |
| General Filters          |                           |                            |                |
| Modified in Last x Days: |                           | Created in Last x Days:    |                |
| Include Closed?          | ⊖Yes <b>●</b> No          |                            |                |
|                          |                           |                            |                |
|                          |                           |                            |                |
|                          |                           |                            | Search Cancel  |

7. Select the **tasks** you need to document time spent, then click **Add.** (The screenshot is an example; you should choose your own unit Overhead Projects)

| dd   | Tasks to My Items              | 5                                                                   |                                    |
|------|--------------------------------|---------------------------------------------------------------------|------------------------------------|
| lect | the tasks to add, and click th | e add button. Or click the Modify Search to run a different search. | List   Hierarchical V              |
| Sel  | ect Tasks                      |                                                                     | Showing 1 to 3 of 3 >              |
|      | Task Name                      | Project Path                                                        | Project Name                       |
| /    | Leave                          | Enterprise Systems Overhead FY2021 > Leave                          | Enterprise Systems Overhead FY2021 |
|      | Professional Development       | Enterprise Systems Overhead FY2021 > Professional Development       | Enterprise Systems Overhead FY2021 |
|      | Admin                          | Enterprise Systems Overhead FY2021 > Admin                          | Enterprise Systems Overhead FY2021 |
|      | Check all                      |                                                                     |                                    |
|      |                                |                                                                     | Showing 1 to 3 of 3 >              |
|      |                                |                                                                     |                                    |
|      |                                |                                                                     |                                    |
|      |                                |                                                                     |                                    |
|      |                                |                                                                     |                                    |
|      |                                |                                                                     |                                    |
|      |                                |                                                                     |                                    |
|      |                                |                                                                     |                                    |
| lod  | ity Search                     |                                                                     | Add Cancel                         |

8. You will then have your items in My Items list. You could edit your items list by clicking **Remove** or **Add.** 

|   |            |                                   |             |                                                                           |                                                             |                                          | ×                           |  |  |  |
|---|------------|-----------------------------------|-------------|---------------------------------------------------------------------------|-------------------------------------------------------------|------------------------------------------|-----------------------------|--|--|--|
|   | Add        | Items to Time She                 | et          |                                                                           |                                                             |                                          |                             |  |  |  |
|   |            | My Items                          | Sugge       | ested Items                                                               |                                                             |                                          |                             |  |  |  |
| - | Iten       | ns will remain in this lis        | t until you | remove them.                                                              |                                                             | Add to '                                 | My Items' 👻                 |  |  |  |
|   | Ite        | m Name or Description             | contains:   |                                                                           |                                                             |                                          |                             |  |  |  |
|   |            | Item                              |             | Description                                                               |                                                             |                                          |                             |  |  |  |
|   |            | Task: Project Managem             | ient        | Enterprise Sys<br>Services > Por<br>Project Manag                         | tems Managed Work FY2<br>tfolio and Project Manage<br>ement | 021 (#92492) > IT<br>ment > Project Ma   | Professional<br>inagement > |  |  |  |
|   |            | Task: Admin                       |             | Enterprise Systems Overhead FY2021 (#92523) > Admin                       |                                                             |                                          |                             |  |  |  |
|   |            | Task: Leave                       |             | Enterprise Systems Overhead FY2021 (#92523) > Leave                       |                                                             |                                          |                             |  |  |  |
|   |            | Task: Professional<br>Development |             | Enterprise Systems Overhead FY2021 (#92523) > Professional<br>Development |                                                             |                                          |                             |  |  |  |
|   |            | Task: Project Managem             | ient        | Enterprise Sys<br>Portfolio and P<br>Management                           | tems Run FY2021 (#9252<br>roject Management > Pro           | 24) > IT Profession<br>ject Management 3 | al Services ><br>> Project  |  |  |  |
|   |            |                                   |             |                                                                           |                                                             |                                          |                             |  |  |  |
| _ |            |                                   |             |                                                                           |                                                             |                                          |                             |  |  |  |
|   | <b>~</b> ( | Check all Remove It               | em(s)       |                                                                           |                                                             |                                          |                             |  |  |  |
|   | Cl         | hecked items will be ad           | lded to yo  | ur time sheet -                                                           | 5 items will be added.                                      | Add                                      | Cancel                      |  |  |  |

9. **Check** the items that you will record your time > click Add.

| Iten | My Items Sug                      | gested Items ou remove them. Add to 'My Items' -                                                                                                    |  |  |  |  |  |
|------|-----------------------------------|----------------------------------------------------------------------------------------------------|--|--|--|--|--|
| Ite  | m Name or Description contain     | IS:                                                                                                    |  |  |  |  |  |
|      | Item                              | Description                                                                                                    |  |  |  |  |  |
| <    | Task: Project Management          | Enterprise Systems Managed Work FY2021 (#92492) > IT Professional<br>Services > Portfolio and Project Management > Project Management ><br>Project Management |  |  |  |  |  |
| •    | Task: Admin                       | Enterprise Systems Overhead FY2021 (#92523) > Admin                                                                                                    |  |  |  |  |  |
| •    | Task: Leave                       | Enterprise Systems Overhead FY2021 (#92523) > Leave                                                                                                    |  |  |  |  |  |
|      | Task: Professional<br>Development | Enterprise Systems Overhead FY2021 (#92523) > Professional<br>Development                                                                                     |  |  |  |  |  |
|      | Task: Project Management          | Enterprise Systems Run FY2021 (#92524) > IT Professional Services ><br>Portfolio and Project Management > Project Management > Project<br>Management          |  |  |  |  |  |
|      |                                   |                                                                                                    |  |  |  |  |  |
|      |                                   |                                                                                                    |  |  |  |  |  |
|      |                                   |                                                                                                    |  |  |  |  |  |

You will see your items listed in your Time Sheet.

| РРМ      | DASHBOARD ~                                | OPEN - SEARCH -                      | CREATE ~            | MY LINKS    | ~ HIS       | STORY       | ~ ★         |             |             |             |       | Q     | 8        | 0     |
|----------|--------------------------------------------|--------------------------------------|---------------------|-------------|-------------|-------------|-------------|-------------|-------------|-------------|-------|-------|----------|-------|
| Dashboa  | ard - Your Name > Create T                 | Time Sheet > Dashboard - Your        | Name > Edit Time Sh | eet         |             |             |             |             |             |             |       |       |          |       |
| Sha L    | .iu - Time Sheet f                         | or 2/22/21 - 2/28/21                 | (Unsubmitted        | )           |             |             |             |             |             |             | Save  | Save  | & Submit | More  |
| Resour   | rce: Sha Liu                               | Time Period:                         | 2/22/21 to 2/       | 28/21       |             | Time        | e Sheet #:  | 1           |             |             |       |       |          |       |
| *Descr   | iption: Sha Liu - 2/22/21                  | - 2/28/21                            |                     | à           |             | Stat        | us:         | Unsubm      | nitted      |             |       |       |          |       |
| Add      | Items  Approvals/Tr                        | ansaction Details                    |                     |             |             | ►           | Time S      | Sheet Po    | licies 🔺    |             |       |       |          |       |
| Time S   | heet Details (All times sh                 | nown in hours)                       |                     | Tab k       | ey goes to  | o next: Ite | m   Day     |             |             |             |       |       |          |       |
| Ti       | me Breakdown                               | Other Actuals                        |                     |             |             |             |             |             |             |             | G     | Froup | Ungroup  | Items |
|          | tem                                        |                                      | Expected<br>Hours   | Mon<br>2/22 | Tue<br>2/23 | Wed<br>2/24 | Thu<br>2/25 | Fri<br>2/26 | Sat<br>2/27 | Sun<br>2/28 | Total |       |          |       |
|          | Enterprise Systems Overh<br>Project: 92523 | nead FY2021                          |                     |             |             |             |             |             |             |             |       |       |          |       |
|          | A Task: Admin<br>(Enterprise System)       | ms Overhead FY2021)                  | 0.0                 | 0.00        | 0.00        | 0.00        | 0.00        | 0.00        | 0.00        | 0.00        | 0.00  |       |          |       |
|          | A Task: Leave<br>(Enterprise System)       | ms Overhead FY2021)                  | 0.0                 | 0.00        | 0.00        | 0.00        | 0.00        | 0.00        | 0.00        | 0.00        | 0.00  |       |          |       |
|          | A Task: Professiona (Enterprise System)    | l Development<br>ms Overhead FY2021) | 0.0                 | 0.00        | 0.00        | 0.00        | 0.00        | 0.00        | 0.00        | 0.00        | 0.00  |       |          |       |
| Line Act | ions:                                      |                                      |                     | 0.00        | 0.00        | 0.00        | 0.00        | 0.00        | 0.00        | 0.00        | 0.00  |       |          |       |

For the next step please follow "How to Submit Your PPM Time Sheets" instruction. If you have any questions, please contact <u>PPMSupport@ad.ufl.edu</u>.